2. 予約の申込

### 利用者用操作マニュアル

### 2. 予約の申込

最初に、空き照会・申込から、施設の検索条件を選択してください。 選択条件ごとに種類が分かれており、目的に合わせて施設を検索することができます。

|        | とき照会・申込      | 2        |           |          |                          |  |
|--------|--------------|----------|-----------|----------|--------------------------|--|
| 訪認及種類が | 5探す 至場種類から探す | 利用目的から探す | 利用者区分から探す | ん物設名から探す | <ul><li>一覧から探す</li></ul> |  |
| 集会施    | 設 スポーツ施設     | 学校開放施設   |           |          |                          |  |

「施設種類から探す」ボタンを押すと、施設の種類で絞り込んで施設の検索ができます。

| Ľ  | 空き照会       | ☆・申込                                                              |
|----|------------|-------------------------------------------------------------------|
| 施調 | 設種類から探す    |                                                                   |
| 室  | 場の分類       | 室場の種類                                                             |
|    | 集会施設       | ● 集会室     ● 和室     ● 音楽室     ● 工芸室     ● 料理室     ● 軽運動室     ● 体育室 |
|    | ) ホール      | □ レクリエーション室 □ 展示室 □ その他 (集会施設)                                    |
| -  | 地区・設備で絞り込む |                                                                   |
|    | 井草         | ○ 車いすトイレ ○ オストメイトトイレ ○ ベビーベッド・ベビーチェアトイレ ○ 車いすマーク駐車場               |
|    | 西荻         | 車いす対応の出入口     インターホン     エレベーター     車いす対応のエレベーター     点字案内         |
|    | 荻窪         | 点字ブロック     音声案内装置     遠隔窓口手話サービス     貸出車いす     貸出ベビーカー            |
|    | 阿佐谷        | 授乳室         A E D         エレベーター設備なし                              |
|    | 高円寺        |                                                                   |
|    | 高井戸        |                                                                   |
|    | 永福和泉       |                                                                   |
|    |            | Q. 検索                                                             |

「室場種類から探す」ボタンを押すと、室場の分類、室場の種類で絞り込んで施設の検索ができます。 さらに、地区や設備からも絞り込んで施設の検索ができます。 検索する時は、室場の分類、室場の種類は必ず選択してください。

### 利用者用操作マニュアル

「利用目的から探す」ボタンを押すと、施設種類、利用目的の分類、利用目的で絞り込んで施設の検索ができます。

| 202 空き頭    | <b>窯会・申込</b>              |                                |
|------------|---------------------------|--------------------------------|
| 施設種類から探す   | 至場應額から探す         利用目的から探す | 利用者区分から探す 施設名から探す 一覧から探す       |
| 施設種類       | 利用目的の分類                   | 利用目的                           |
| ● 集会施設     | ● 会議・講座・懇談・その他            | ] 🗌 会議 🗌 講演会・講習会 🗌 懇親会 (飲食含まず) |
| ○ スポーツ施設   | ○ 音楽 · 趣味文化活動             | □ 懇親会(飲食含む) □ その他              |
| ○ 学校開放     | ● 屋内スポーツ                  | 0                              |
|            | ○ ダンス・軽体操系                |                                |
|            | ○ 武道系                     |                                |
| + 地区・設備で絞り | 込む                        | Q 検索                           |

施設種類はログインした場合、利用者登録内容に応じた施設種類が選択されます。

| HERE IN THE REPORT OF A LEVEL | パリアフリー設備 📷        | 200 Birth |              |            |         |        |  |
|-------------------------------|-------------------|-----------|--------------|------------|---------|--------|--|
| C 114                         | O HUTHER D        | オストメイトトイレ | O VE-VAR • V | ピーチェアトイレ   | 0.04/19 | マーク財産場 |  |
| C BR                          | □ ●い手材店の出入口       | 0 4>9-#>  | □ II-<-9-    | ○ ●いす対応のエレ | ,rc-9-  | ① 点字案内 |  |
|                               | 0 477092          |           | 遠周窓口手話サービス   | O BREAK    | 🗆 данч  | ビーカー   |  |
| C M68                         | □ 1290.22 □ A E D | DIL-9-    | 226642L      |            |         |        |  |
| 〇 周円寺                         |                   |           |              |            |         |        |  |
| С ВНР                         |                   |           |              |            |         |        |  |
| 0.68808                       |                   |           |              |            |         |        |  |

さらに、地区や設備からも絞り込んで施設の検索ができます。 検索する時は、利用目的の分類、利用目的は必ず選択してください。

| む 空き照    | 会・申込       |            |                     |                  |               |  |
|----------|------------|------------|---------------------|------------------|---------------|--|
| 施設種類から探す | 室場種類から探す利用 | 目的から探す 利用者 | <ul> <li></li></ul> | A<br>から探す 一覧から探す |               |  |
| 登録団体(一般  | 団体) 登録団    | 体(少年団体)    | 行政使用(学校             | 開放施設)            | 校使用 一般目的外使用   |  |
| 集会(優先団体  | )   集会(区内) | 利用者) 集会    | (区外利用者)             | 集会 (その他)         | スポーツ(運動場)     |  |
| スポーツ(庭球  | 場) スポーツ    | (体育館) ス    | ポーツ(弓道場)            | スポーツ(プ・          | -JL)          |  |
| スポーツ(和田  | 堀公園野球場)    | スポーツ(区内化   | 週人) スポー             | ツ(区外・都内個)        | い) スポーツ (その他) |  |
| スポーツ (都外 | 個人)        |            |                     |                  |               |  |

「利用者区分から探す」ボタンを押すと、利用者の区分で絞り込んで施設の検索ができます。利用者区 分は必ず選択してください。

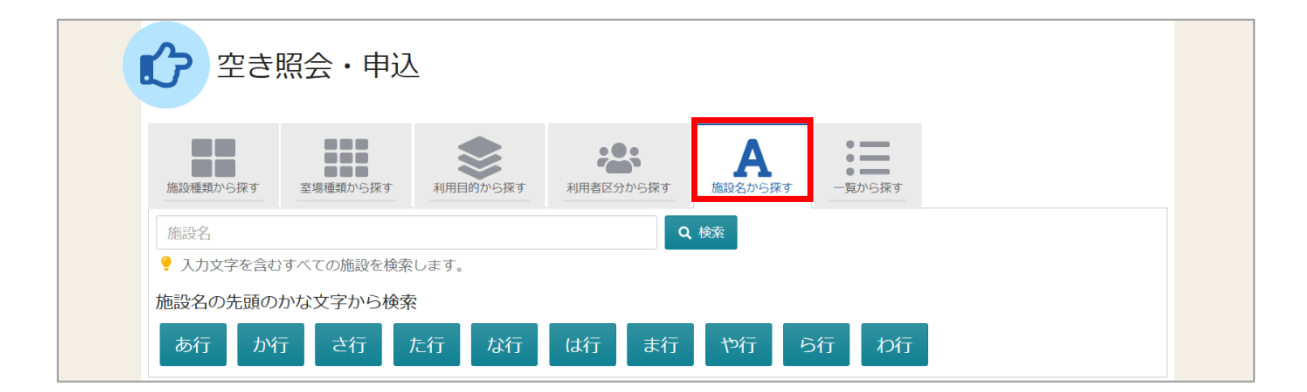

「施設名から探す」ボタンを押すと、入力した施設名での検索や、施設名の先頭のかな文字から施設の 検索ができます。

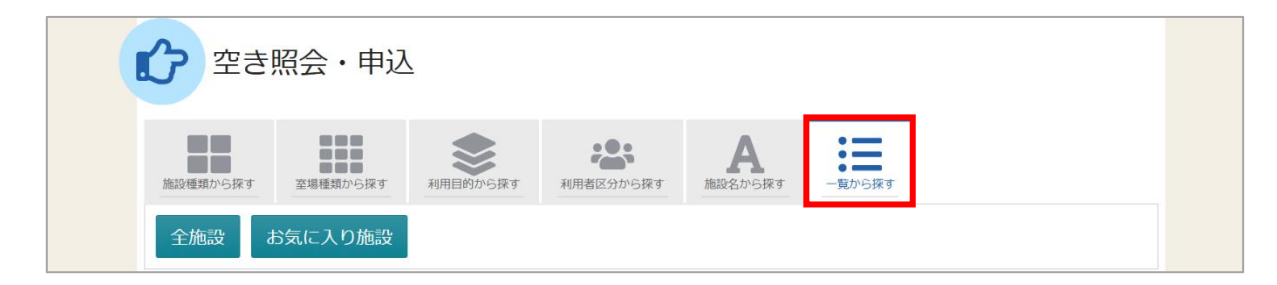

「一覧から探す」ボタンを押すと、全施設の検索や、お気に入りの施設から施設の検索ができます。

# 公共施設予約システム 利用者用操作マニュアル

※同一日時に他施設への重複した空き枠の申し込みはできませんのでご注意ください。 ※利用制限中の利用者 ID でログインした場合は、施設の空き状況の検索と、空き枠の申し込みは できません。

#### 【補足 利用制限中の空き状況検索について】

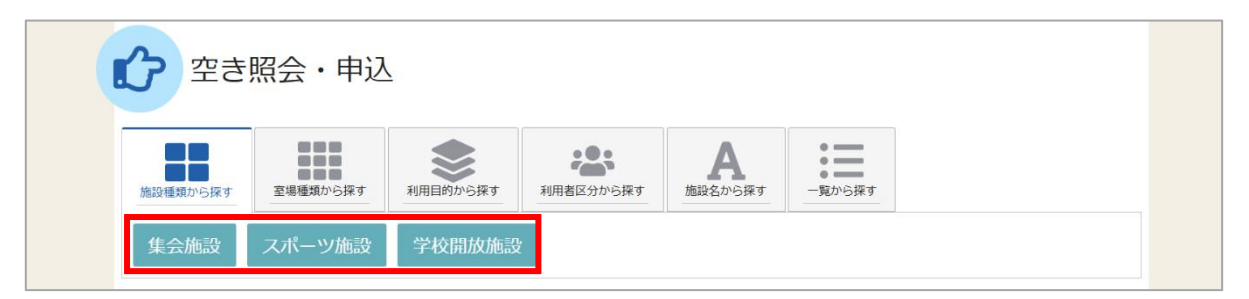

利用制限中の利用者 ID でログインした場合は、赤四角枠部分の選択ができません。

(施設の空き状況の検索はできません。)利用制限に関しては「8.利用制限」をご確認ください。

いずれかの方法で施設を検索すると、施設選択画面が表示されます。

| Home > 能改通数 > 施設別空き状況 > 時間帯別空き状況 > 申込内容入力 > 申込完了 |       |    |       |           |              |
|--------------------------------------------------|-------|----|-------|-----------|--------------|
| 施設選択                                             |       |    |       |           |              |
| 空き状況の照会や予約をしたい施設の名称を選んで「次へ進む」を押してください。複数選択       | できます。 |    |       |           |              |
| 施設名 補助課題                                         | お知らせ  | 案内 | 地図    | 本日の<br>予定 | バリアフ<br>リー設備 |
| <ul> <li>柏の宮公園庭球場</li> </ul>                     |       |    | 0     |           | &            |
| ○ 柏の宮公園                                          |       | ß  | 0     |           | e.           |
| ○ 角川庭園・すざなみ詩歌館                                   |       | Ø  | 0     |           | ک            |
| ○ 上井草スポーツセンター                                    |       | Ø  | 0     |           | لل           |
| □ 上高井戸区民集会所                                      |       | Ø  | 0     |           | ک            |
| ☑ 上高井戸児童館                                        |       | Ø  | 0     |           | ک            |
| ☑ 久我山会館                                          |       | Ø  | 0     |           | ک            |
| ○ 高門寺学園                                          |       | ß  | 0     |           |              |
| □ 高円寺北区民集会所                                      |       | R  | 0     |           | 0            |
| ★ 一番上へ ) ★ Homeに戻る                               |       |    | く 前に) | 戻る        | ・次へ進む        |

施設選択から利用したい施設を選択し、「次へ進む」ボタンを押してください。施設は複数選択できます。

# 利用者用操作マニュアル

| 2025/01/15 🗖 から     | □ から 1日 • 1週間 · 2週間 · 1ヶ月 |                 |           |                  | <ul> <li>コマ表示</li> <li>O 空き</li> <li>X 空きなし</li> </ul> |           |                   | △ 一部空き<br>抽選 抽選申込可能 |           |  |
|---------------------|---------------------------|-----------------|-----------|------------------|--------------------------------------------------------|-----------|-------------------|---------------------|-----------|--|
|                     | + その他の条件で絞り込む             | <b>Q</b> 表      | 不         | -                | 申込期間                                                   | 間外        | * :               | 公開対象                | 较外        |  |
| < 施設一覧を閉じる<br>久我山会館 | 久我山会館                     |                 |           |                  |                                                        |           |                   |                     |           |  |
|                     |                           |                 |           |                  |                                                        |           | く前の期              | 阴間                  | 次の期間>     |  |
|                     | 2025/1/15(水)~             | 定員              | 1/15<br>水 | 1/16<br>木        | 1/ <b>17</b><br>金                                      | 1/18<br>± | 1/ <b>19</b><br>⊟ | 1/20<br>月           | 1/21<br>火 |  |
|                     | 第1集会室                     | 30人             | _         | $\triangle$      | 0                                                      | 0         | 0                 | Δ                   | ×         |  |
|                     | 第2集会室                     | 30人             | _         | 0                | 0                                                      | 0         | 0                 | 0                   | 0         |  |
|                     | 第3集会室                     | 10人             | _         | 0                | 0                                                      | 0         | 0                 | 0                   | 0         |  |
|                     | 第1・2集会室(一体使用)             | <del>6</del> 3人 | _         | $\bigtriangleup$ | 0                                                      | 0         | 0                 | $\triangle$         | ×         |  |
|                     | 和室                        | 12人             | _         | 0                | 0                                                      | 0         | 0                 | 0                   | 0         |  |
|                     |                           |                 |           |                  |                                                        |           |                   |                     |           |  |

施設別空き状況画面が表示されます。

| <u>Home &gt; 施設選択 &gt; </u> 施設別空き状況 > 時間帯別空き状況 > 申込内容入力 > 申込完了                                                                                                    |                                                                                              |
|----------------------------------------------------------------------------------------------------|----------------------------------------------------------------------------------------------|
| 施設別空き状況                                                                                                    |                                                                                              |
| 空き状況の照会や申込したいコマを選んで「次へ進む」ボダンを押してくたさい。複数コマの選択かでき                                                                                                    | より。<br>コマ表示                                                                                  |
| 2025/01/15 <ul> <li>から<ul>                     1日</ul></li>                     1週間                         2週間                         1ヶ月                               + その他の条件で絞り込む</ul> | O     空き     △     一部空き       X     空きなし     抽選     抽選申込可能       ●     申込期間外     ★     公開対象外 |
|                                                                                                    |                                                                                              |

表示したい期間を選択し、「表示」ボタンを押してください。

## 利用者用操作マニュアル

【補足 「その他の条件で絞り込む」ボタンについて1】

| Home > 施設選択 > 施設別空き状況 > 時間帯別空き状況 > 申込内容入力 > 申込完了                           |         |           |
|----------------------------------------------------------------------------|---------|-----------|
| 施設別空き状況                                                                    | ±7      |           |
| こことのからいたいにはなってきたいに、「なってきたい」、「なっていた」、「ない」、「ない」、「ない」、「ない」、「ない」、「ない」、「ない」、「ない | コマ表示    |           |
| 2025/01/15 📋 から 🗌 1日 💽 1週間 🗌 2週間 🗌 1ヶ月                                     | O 空き    | △ 一部空き    |
| □ 表示形式                                                                     | ★ 空きなし  | 抽選 抽選申込可能 |
| <ul> <li>● 横表示</li> <li>○ カレンダー表示</li> </ul>                               | - 申込期間外 | * 公開対象外   |
| ⑦ 表示時間帯                                                                    |         |           |
| <ul> <li>○ 午前</li> <li>○ 午後</li> <li>○ 夜間</li> <li>● 全日</li> </ul>         |         |           |
|                                                                            |         |           |
|                                                                            |         |           |
| - その他の条件で絞り込む Q表示                                                          |         |           |

「その他の条件で絞り込む」ボタンを押すと、表示形式・時間帯・曜日などで 絞り込んで表示することができます。

|                                       |      |                   |                   |                   |           | く前の期      | 間           | 次の期間>     |
|---------------------------------------|------|-------------------|-------------------|-------------------|-----------|-----------|-------------|-----------|
| 2025/1/15(水)~                         | 定員   | 1/ <b>15</b><br>水 | 1/ <b>16</b><br>木 | 1/ <b>17</b><br>金 | 1/18<br>± | 1/19<br>日 | 1/20<br>月   | 1/21<br>火 |
| 第1集会室                                 | 30人  | _                 | Δ                 | 0                 | 0         | 0         | Δ           | ×         |
| 第2集会室                                 | 30人  | _                 | 0                 | 0                 | 0         | 0         | 0           | 0         |
| 第3集会室                                 | 10人  | _                 | 0                 | 0                 | 0         | 0         | 0           | 0         |
| 第1・2集会室(一体使用)                         | 63人  | -                 | $\triangle$       | 0                 | 0         | 0         | $\triangle$ | ×         |
| 和室                                    | 12人  | -                 | 0                 | 0                 | 0         | 0         | 0           | 0         |
| 木ール ««連続費しの室場です。連続使用日を選択し<br>てください。»» | 180人 | _                 | _                 | _                 | 0         | 0         | 0           | 0         |
|                                       |      |                   |                   |                   |           | 1         |             |           |

空き状況の照会や予約をしたい施設の日を選択し、「次へ進む」ボタンを押してください。 室場は複数選択できます。また、空き状況を選択すると色が反転します。

利用者用操作マニュアル

| Home > 施設選択 > 施設別空き状況 > 時間帯別空き状況 > 申込内容入力 > 申込完了                                  |
|-----------------------------------------------------------------------------------|
|                                                                                   |
| 時間帯別空き状況                                                                          |
| 申込したいところを選んで「次へ進む」ボタンを押してください。複数の時間帯の申込ができます。空きの時間帯でも予約が完了するまでの間に他の利用者に予約         |
| される場合があります。<br>※検索体用に「開始体ナ」マノコンがまニナわている場合は、ナトンセルトわったため用た系約を一時的に発け付けていたいコマトわっています。 |
| 、彼来福来に「開放待ち」の表示について、キャンセルされた48時間以内に受付が再開されます。                                     |
| 受付再開時間については、システムにより自動で割り振られた時間となるため、お問い合わせいただいてもお答えできかねます。あらかじめご了承ください。           |
| コマ表示                                                                              |
| <ul> <li>○ 空きあり △ 施設に問合せ × 空きなし 抽選 抽選申込可能 - 申込期間外</li> <li>利用時間外</li> </ul>       |
| ∑ 開放待ち                                                                            |
|                                                                                   |
| < 施設一覧を閉じる                                                                        |
|                                                                                   |
| A A A A A A A A A A A A A A A A A A A                                             |
| く 2025年1月17日(金) 9:00 10:00 11:00 12:00 13:00 14:00 15:00 16:00 17:00 1 ▶          |
|                                                                                   |
| <u>走員30名</u> 午前 延長 午後1 延長 午後2                                                     |
|                                                                                   |
|                                                                                   |
|                                                                                   |
| ★ 一番上へ ▲ Homeに戻る                                                                  |
|                                                                                   |

時間帯別空き状況画面が表示されます。

利用したい時間帯を選択し、「次へ進む」ボタンを押してください。 空き状況を選択すると反転します。複数の時間帯を同時に申し込みすることができます。

【補足 延長枠について1】

| 時間帯別空き状況<br>申込たいとこるを進んで「次<br>される場合があります。<br>※検索編集に「開放待ち」の表示<br>受付前開酵電については、シス<br>コマ表示 | <b>し</b><br>(へ進む) ボタンを押してください。複選<br>コンが表示されている場合は、キャンオ<br>について、キャンセルされた4 8時間に<br>テムにより自動で割り振られた時間とか | &の時間帯の申込ができ<br>2Jレとなったため現在子<br>X内に受付が再開されま<br>Xるため、お問い合わせ | ます。空きの時間帯でも予<br>約を一時的に受け付けてい<br>す。<br>いただいてもお答えできか | 約が完了するまでの闇に他の<br>ないコマとなっています。<br>ねます。あらかじめご了承・ | D利用者に予約<br>ください。 |
|---------------------------------------------------------------------------------------|----------------------------------------------------------------------------------------------------|-----------------------------------------------------------|----------------------------------------------------|------------------------------------------------|------------------|
| <ul><li>○ 空きあり △ が</li><li>▲ が</li><li>▲ 別放待ち</li></ul>                               | 値設に問合せ X 空きなし                                                                                       | 抽選 抽選甲込可能                                                 | - 申込期間外                                            | 利用時間外                                          |                  |
| < 施設一覧を閉じる<br>久我山会館                                                                   | ▲ 久我山会館 ▲ 2005年1月17日金 900                                                                           | 10:00 11:00                                               | 12:00 13:00 14:00                                  | 15:00 16:00 17:0                               | 0 1 >            |
|                                                                                       | 第1集会室<br>定員30名                                                                                      | 〇<br>午前                                                   | 〇 〇<br>延長 午後1                                      | 〇 〇<br>延長 午後2                                  |                  |

集会施設で利用時間の延長ができる室場には「延長」と表記されますが、この画面では延長枠を選択する ことはできません。この後に出てくる予約内容入力画面で延長の有無を選択することができます。 【補足 延長枠について2】をご確認ください。(スポーツ施設の予約は職員が延長処理を行います。)

### 利用者用操作マニュアル

【補足 利用目的の組み合わせについて1】

| Home > 施設選択 > 施設別空き状況                                                                       | 2 > 時間帯別空き状況 > 申込内容入                                                          | 力 > 申込完了                                         |                                                |                                       |                                             |                            |
|---------------------------------------------------------------------------------------------|-------------------------------------------------------------------------------|--------------------------------------------------|------------------------------------------------|---------------------------------------|---------------------------------------------|----------------------------|
| 時間帯別空き状況                                                                                    | L                                                                             |                                                  |                                                |                                       |                                             |                            |
| 申込したいところを選んで「次<br>される場合があります。<br>※検索結果に「開放待ち」アイ<br>【ご注意】「開放待ち」の表示<br>受付再開時間については、シス<br>コマ表示 | へ進む」ボタンを押してください。<br>コンが表示されている場合は、キ・<br>こついて、キャンセルされた4 88<br>テムにより自動で割り振られた時間 | 、複数の時間帯の申<br>ャンセルとなったた<br>時間以内に受付が再<br>間となるため、お問 | らしができます。空き<br>こめ現在予約を一時<br>開されます。<br>い合わせいただいす | きの時間帯でも予約;<br>りに受け付けていな<br>てもお答えできかね; | が完了するまでの間<br>いコマとなっていま<br>ま <b>す。あらかじめご</b> | に他の利用者に予約<br>す。<br>了承ください。 |
| O 空きあり △ 茄                                                                                  | 設に問合せ × 空きなし                                                                  | 抽選申:                                             | 込可能 - 申記                                       | 入期間外                                  | 利用時間外                                       |                            |
| ☑ 開放待ち                                                                                      |                                                                               |                                                  |                                                |                                       |                                             |                            |
| 荻窪休育館                                                                                       | <b>荻窪体育館</b><br>く <sup>2025年1月18日(土) 9:</sup>                                 | : <b>00 10:00</b> 1                              | 1:00 12:00                                     | 13:00 14:00                           | 15:00 16:00                                 | 17:00 1 >                  |
|                                                                                             | 武道場全面                                                                         | ×                                                | 0                                              | 0                                     | 0                                           | (                          |
|                                                                                             | 武道場床面                                                                         | ×                                                | 0                                              | 0                                     | 0                                           | (                          |
|                                                                                             | 武道場畳面                                                                         | 0                                                | 0                                              | 0                                     | 0                                           | (                          |
|                                                                                             |                                                                               |                                                  |                                                |                                       |                                             |                            |
|                                                                                             |                                                                               |                                                  |                                                |                                       |                                             |                            |
| ★ 一番上へ 🖌 Home                                                                               | に戻る                                                                           |                                                  |                                                |                                       | <b>く</b> 前に戻る                               | ▶ 次へ進む                     |

スポーツ施設で1つの室場に対して、半面ずつ室場の使用ができる場合、利用目的の組み合わせによっ ては予約ができないため、「利用目的から探す」ボタンから空き状況を検索した場合、時間帯別空き状 況画面で空きがあっても「〇」が押せないことがあります。

例:太極拳と居合道が同時に利用できない武道場の場合

武道場の半面(床面)が太極拳で埋まっている状況で「利用目的から探す」ボタンより、居合 道で空き状況を検索した時、時間帯別空き状況画面では残りの半面(畳面)が「〇」(空き) であっても、居合道では予約ができないため、「〇」は押せない状態になります。

# 利用者用操作マニュアル

#### 【補足 開放待ちについて1】

| Home > 施設選択 > 施設別空き状況 > 時間帯別空き状況 > 申込內容入力 > 申込完了                                                                                                    |
|----------------------------------------------------------------------------------------------------|
| 時間帯別空き状況                                                                                                    |
| 申込したいところを選んで「次へ進む」ボタンを押してください。複数の時間帯の申込ができます。空きの時間帯でも予約が完了するまでの間に他の利用者に予約<br>される場合があります。<br>※絵奏集用に「開始造ち」アイコンが表示されている場合は、まャンセルとかったため祖在予約を一時的に受け付けていかいコマとかっています。 |
| 【ご注意】「開放待ち」の表示について、キャンセルされた48時間以内に受付が再開されます。<br>受付再開時間については、システムにより自動で割り振られた時間となるため、お問い合わせいただいてもお答えできかねます。あらかじめご了承ください。                                        |
|                                                                                                    |
| <ul> <li>○ 空きあり △ 施設に問合せ × 空きなし 抽選 抽選申込可能 - 申込期間外</li> <li>利用時間外</li> </ul>                                                                                    |
| ℤ 開放待ち                                                                                                    |
|                                                                                                    |
| < 施設一覧を閉じる                                                                                                    |
| 久我山会館<br>久我山会館<br>久我山会館                                                                                                    |
| ✓ <sub>2025年</sub> 1月31日 <sub>(金)</sub> <u>9:00     10:00     11:00     12</u> :00     13:00     14:00     15:00     16:00     17:00     1                     |
| 第1集会室<br><sub>定員30 1</sub>                                                                                                    |
|                                                                                                    |
|                                                                                                    |
| <ul> <li>★ 一番上へ ▲ Homeに戻る</li> <li>く 前に戻る &gt; 次へ進む</li> </ul>                                                                                                 |

時間帯別空き状況画面に表示される「 Σ] マークは、利用枠の取り消し操作を行った直後のアイコンで、 予約を一時的に受付けていない「開放待ち」であることを意味します。

「開放待ち」は、空き枠申し込み期間中で、なおかつ利用予定日の7日前までに予約の取り消しを行った場合に表示されます。

「開放待ち」は、予約の取り消しを行ってからから48時間以内に受付が再開されます。

※受付再開時間については、システムにより自動で割り振られた時間となるため、お問い合わせいただいてもお答えできかねます。あらかじめご了承ください。

## 利用者用操作マニュアル

| ログイン<br><sup>利用者IDとバスワー</sup> | ードを入力して「ログイン」ボタンを押して | ください。         |          |
|-------------------------------|----------------------|---------------|----------|
|                               | ▲ 利用者ID              | 40000029      | ]        |
|                               | 🔧 パスワード              | ······ •      |          |
|                               |                      |               | <u>è</u> |
|                               |                      |               |          |
|                               |                      |               |          |
| A Homeに戻                      | 3                    | <b>く</b> 前に戻る | ➡ ログイン   |

利用者 ID とパスワードを入力し、「ログイン」ボタンを押してください。 ※既にログインしている場合は、表示されません。

| 申込内容入力                                                                                                    |                  |         |           |
|----------------------------------------------------------------------------------------------------|------------------|---------|-----------|
| MINHERSTERSTERSTOCK                                                                                                   |                  |         | ▲ すべてを閉じる |
| □     利用日     ①     時間帯     回     施設     ¥     施設使       ✓     2025/1/17(金)     13:00 ~ 15:00     久我山会館第1集会室     800円 | 用料               |         | ×削除       |
| 利用目的                                                                                                    |                  |         |           |
| <ul> <li>会議</li> <li>講演会・講習会</li> <li>懇親会(飲食含まず)</li> </ul>                                                           | ○ 趣味・学習 (大きな音不可) | ○ 書道・華道 | ○ 絵画      |
| ○ 詩歌 ○ 展示会 (ビクチャーレールなし)                                                                                               |                  |         |           |
| <b>利用人数 220</b><br>利用可能人数は1人以上、30人以下です。<br>0                                                                          |                  |         |           |
| <b>前延長 23</b><br>前延長有無を選んでください。                                                                                       |                  |         |           |
| 後延長 ○3<br>後延長有無を選んでください。<br>○ 有 ○ 無                                                                                   |                  |         |           |
| + 欄品追加                                                                                                    |                  |         |           |

内容入力画面が表示されます。

申し込みに必要な項目を入力してください。「必須」と表記されている項目は必ず入力してください。

利用者用操作マニュアル

#### 【補足 延長枠について2】

|                                                                | _ |
|----------------------------------------------------------------|---|
|                                                                |   |
|                                                                |   |
| 0                                                              |   |
| 前祁三二次                                                          |   |
| <b>PFJ X 122</b><br>前 延長有無を 選んでください。                           |   |
|                                                                |   |
|                                                                |   |
|                                                                |   |
| <b>(発起)</b><br>後延長有無を違んでください。                                  |   |
|                                                                |   |
|                                                                |   |
|                                                                |   |
| +備品造加                                                          |   |
|                                                                |   |
|                                                                |   |
| 合計 800 円                                                       |   |
|                                                                |   |
| ⚠️ 注意事項                                                        |   |
| 圓 久 毋山全般 第 1 集合家                                               |   |
| □ 八頭山云田 第1米云王 この原則り 人類目標が55かれると「松雪晴」として使用される場合だおります。手前に手前されていて |   |
| ち、直筋で利用できなくなることがあります。                                          |   |
| 久歌山会館を、大きな音声がでる楽器演興や演劇などでご利用の際は、                               |   |
| 【施設共通】                                                         |   |
|                                                                |   |
|                                                                |   |
|                                                                |   |
|                                                                |   |
| □ すべての注意事項を確認し、同意します。                                          |   |
|                                                                |   |
| <br>                                                           |   |
|                                                                |   |

延長が可能な室場には、延長の選択項目が表示されます。

前延長で「有」を選択すると、開始時間前に施設を利用することができます。 後延長で「有」を選択すると、終了時間後に施設を利用することができます。 詳しい延長時間は、ガイドブックをご確認ください。

スポーツ施設の場合は職員が延長処理を行います。

公共施設予約システム 利用者用操作マニュアル **■** この予約の内容を2件目以降にコピーする

複数件予約を申し込む場合、1件目の予約に「この予約の内容を2件目以降にコピーする」ボタンが表示されます。同じ項目の内容を2件目以降も1件目と同じ内容にしたい場合、このボタンを押してください。 ※前延長や、後延長の選択項目はコピーされません。

| <b>利用人数 ≥2</b><br>利用可能人数は1人以上、30人以下です。<br>0                     |  |
|-----------------------------------------------------------------|--|
| <ul> <li>後延長 必須</li> <li>後延長有無を選んでください。</li> <li>○ 無</li> </ul> |  |
| +備品追加                                                           |  |

また、備品が予約できる施設の場合は予約の詳細を入力する画面の最後に「備品追加」というボタンが 表示されます。備品を追加したい場合はこのボタンを押してください。

| <ul><li>○ 会議</li><li>○ 詩歌</li></ul> | ➡ 備品追加           | 1     | ×      | ○ 絵画 |
|-------------------------------------|------------------|-------|--------|------|
|                                     | 追加する備品を選択してください。 |       |        |      |
| 利田人数                                | 備品               | 単価    | 選択     |      |
| 利用可能人数                              | ビデオプロジェクター       | 100 円 | ☑ 選択   |      |
| 10<br>後延長 必須                        |                  | 閉じる   | 3 追加する |      |
| 後延長有無を選                             | んでください。          |       |        |      |

施設で利用できる備品が表示されますので必要なものを選択し、「追加する」ボタンを押してください。 ※スポーツ施設の夜間照明は備品として自動追加されます。

利用者用操作マニュアル

| <b>利用人数 2須</b><br>利用可能人数は1人以上、30人以下です。<br>0                                       |        |
|-----------------------------------------------------------------------------------|--------|
| <b>後延長  必須</b> 後延長有無を選んでください。    〇 有 〇 無                                          |        |
| +備品追加                                                                             |        |
| 備品     ① 時間帯     ○ 個数     ¥ 備品使用料       どデオプロジェクター     9:00~12:00     1台     100円 | λ<br>K |

室場の予約欄の最後に備品予約情報が追加されます。

【補足 予約情報の詳細確認について】

| 以下の申 | 2内容をすべて入力して、「申込」ボタンを押してください。                                                                                                    |           |                            |
|------|----------------------------------------------------------------------------------------------------|-----------|----------------------------|
|      |                                                                                                    | ▲ すべてを閉じる |                            |
| ~    | 12 利用日 ① 時間冊 圓 施設 ¥ 施設使用用<br>025///18(土) 9:00~12:00 入我山会館第1集会室 1,200円                                                                                | × 削除      |                            |
| -    | <b>利用目的 18</b> 30<br>総設を利用する目的を避んでください。                                                                                                    |           |                            |
|      | ● 会議         ○ 講演会・講習会         ○ 懇親会 (飲食含まず)         ○ 趣味・学習 (大きな音不可))         ○ 書道           ○ 詩歌         ○ 原示会 (ピクチャーレールなし)                        | ・華道 〇 絵画  |                            |
|      | 利用人数 🛐                                                                                                    |           |                            |
|      | 利用可能人数は1人以上、30人以下です。<br>10                                                                                                    |           |                            |
|      | <b>後延長 (2</b> 20)<br>後近長有無を選んでください。                                                                                                    |           |                            |
|      | <ul> <li>○ 時間店</li> <li>★ 所留会注射</li> <li>◆ 単</li> <li>◆ 単</li> <li>◆ 単</li> </ul>                                                                    |           |                            |
| -    | 12:00~12:45 3001 <sup>12</sup>                                                                                                    |           |                            |
|      | +#658870                                                                                                    |           |                            |
|      | G品     ① 時簡帯     〇 時簡帯     〇 時簡帯     〇 何数 ¥ 偏品使用料     ビデオプロジェクター 9:00~12:45 1台 100円                                                                  | × 削除      |                            |
|      |                                                                                                    |           | <ul> <li>すべてを問う</li> </ul> |
|      | ✓ <sup>1</sup> 利用日 ① 時間帯 圓 施設 ¥ 施設6<br>2025/1/18(土) 9:00 ~ 12:00 久我山会館 第1 集会室 1,200円                                                                 | 吏用料       | × 肖                        |
|      | <ul> <li>備品</li> <li>① 時間帯</li> <li>○ 時間帯</li> <li>○ 個数</li> <li>¥ 備品使用</li> <li>ビデオプロジェクター</li> <li>9:00~12:45</li> <li>1台</li> <li>100円</li> </ul> | 74        | × 削                        |
|      |                                                                                                    |           |                            |

利用日の左上にある矢印を押すと、利用目的や、利用人数などが非表示となり、予約の利用日・時間帯・施設・室場・使用料、備品情報のみ表示されます。

複数の予約情報の概要を確認したいときにご利用ください。

## 利用者用操作マニュアル

|                                                                                        | 合計 2,500 円 |
|----------------------------------------------------------------------------------------|------------|
| ▲ 注意事項<br>□ <b>/</b>                                                                   |            |
| ○ への山云山 ゆうまえ云里<br>この部屋は、名石道学が行われると「投展所」として使用される場合があります。事前に予約されていても、面面で利用できなくなることがあります。 | c          |
| 久裁山会離を、大きな音声がでる東層演員や読録などでご利用の握は、<br>【施設共通】                                             |            |
|                                                                                        |            |
| マーオペエの注意東頂を確認し、同意します。                                                                  |            |
|                                                                                        |            |
| ★ 一番上へ 希 Homeに戻る                                                                       | :前に戻る 🖪 申込 |

「申込」ボタンを押してください。

【補足 注意事項の同意について】

「すべての注意事項を確認し、同意します。」の表示がある場合 注意事項の記載内容をすべて確認し、同意する場合にチェックを入れてください。 チェックを入れると、「申込」ボタンが押せるようになります。 公共施設予約システム 利用者用操作マニュアル

|                     | ▲ 注意事項              |       |  |
|---------------------|---------------------|-------|--|
| 久我山会館 第<br>DWEは、各種選 | ✔ 確認                | ×     |  |
| 直面で利用でき<br>批山会館を、大き | この内容で申込します。よろしいですか? |       |  |
| 每設共通】               |                     | いいえはい |  |
|                     |                     |       |  |

確認メッセージが表示されるので「はい」を押してください。

| 合計 <b>3,200</b> 円              |                                         |         | 母申込内容を印          |
|--------------------------------|-----------------------------------------|---------|------------------|
| 围 施設                           |                                         |         |                  |
| 本予約 久我山会館 第1集会                 | 宝                                       |         | 🛉 この施設をお気に入り登録する |
| ☐ 利用日 ① 時間帯                    | ¥ 施設使用料                                 |         |                  |
| 2025/1/18(土) 9:00~12:0         | 00 1,200 円                              |         |                  |
|                                |                                         |         |                  |
|                                |                                         |         |                  |
| 云哦 10 八 月                      |                                         |         |                  |
| 備品                             | <ul> <li>◎ 時間帯</li> <li>● 個数</li> </ul> | ¥ 備品使用料 |                  |
| ビデオブロジェクター                     | 9:00~12:45 1台                           | 100 円   |                  |
| 後延長 ① 時間帯                      | ¥ 延長使用料                                 |         |                  |
| 有 12:00~12:45                  | 300 円                                   |         |                  |
| 11 施設                          |                                         |         |                  |
| ☆ <sup>№ №</sup> な 我山会館 笹 1 隼会 |                                         |         | 🐈 この施設をお気に入り登録する |
|                                | ▲ <u>¥</u> 施設使用料                        |         |                  |
| 2025/1/19(日) 9:00 ~12:0        | 00 1,200 円                              |         |                  |
|                                |                                         |         |                  |
| 利用目的利用人数後延長                    |                                         |         |                  |
| 会議 10人 有                       |                                         |         |                  |
| 備品                             | <ul> <li>● 個数</li> </ul>                | ¥ 備品使用料 |                  |
| ビデオプロジェクター                     | 9:00~12:45 1台                           | 100 円   |                  |
| 後延長 ① 時間帯                      | ¥ 延長使用料                                 |         |                  |
| 有 12:00~:12:45                 | 300 円                                   |         |                  |

予約申込完了画面が表示されます。申し込みは完了です。

利用者用操作マニュアル

【補足 エラーについて】

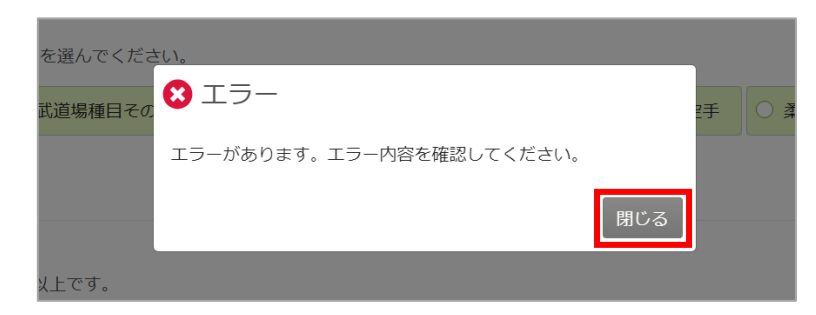

前頁の確認のメッセージで「はい」を押した後に、上図のエラーメッセージが表示された場合は、申し 込みができません。「閉じる」を押すと申込内容入力画面で、エラー内容を確認することができます。

以下2つを事例として載せています。事例の画像はエラーメッセージで「閉じる」を押した後の画面で す。

[事例1] 利用目的の組み合わせによる場合

| 申込内容入力<br>以下の申込内容をすべて入力して、「申込」ボタンを押してください。                                                                                                    |           |
|----------------------------------------------------------------------------------------------------|-----------|
|                                                                                                    | ▲ すべてを閉じる |
| <ul> <li>□ 利用日</li> <li>○ 時間帯</li> <li>回 施設</li> <li>¥ 施設使用料</li> <li>2025/1/16(木)</li> <li>9:00 ~ 11:00</li> <li>荻窪体育館 武道場畳面</li> <li>1,300円</li> <li>1 選択した利用目的は、 陸接する空場で予約道の利用目的と許可されていない組み合わせです。</li> </ul> | ×削除       |
| <ul> <li>利用目的 ご</li> <li>施設を利用する目的を選んでください。</li> <li>★振巻 ○ 武道堤毎日子の他 ○ 白檀街 ○ ヨガ ○ 合気道 ○ 戻合道 ○ 空王 ○ 多道</li> </ul>                                                                                                 |           |
|                                                                                                    |           |
| 利用人数 <u> </u>                                                                                                    |           |
| <b>利用目的(その他)</b><br>利用目的「その他」を選んだ場合は、必ず入力してください。                                                                                                    |           |
| ★ 一番上へ 常 Homeに戻る                                                                                                    | 前に戻る 🖪 申込 |

スポーツ施設で1つの室場に対して半面ずつ室場の使用ができる場合、利用目的の組み合わせによって は予約ができません。

例:太極拳と居合道が同時に利用できない武道場の場合、武道場の半面が太極拳で埋まっている時に 残りの半面を居合道で予約をしようとすると、上図のメッセージが表示され、予約ができません。

### 利用者用操作マニュアル

[事例2] 同一日時に他の施設へ予約済であった場合

|                                                                                     |                                                                     |                                          |                    |                           | ▲ すべてを閉じる |
|-------------------------------------------------------------------------------------|---------------------------------------------------------------------|------------------------------------------|--------------------|---------------------------|-----------|
| <ul> <li>前利用日(</li> <li>2025/1/16(木)1</li> <li>同一日時に他施設</li> <li>利用目的 認知</li> </ul> | <ol> <li>時間帯 団 施調</li> <li>18:00 本18:00 産業商</li> <li>企業商</li> </ol> | 2 ¥ 施<br>工会館第1集会室 1,000F<br>D申し込みはできません。 | 全使用料<br>9          |                           | ×削除       |
| 施設を利用する<br><b>〇 会議</b>                                                              | 目的を選んでください<br>講 <mark>演会・講習会</mark>                                 | <ul> <li>○ 懇親会(飲食含まず)</li> </ul>         | ○ 趣味・学習 (大きな音不可)   | <ul> <li>書道・華道</li> </ul> | ○ 絵画      |
|                                                                                     | ○ 映画・ビデオ                                                            | 総賞 ()健康体操                                | ) 展示会 (ピクチャーレールなし) |                           |           |

同一日時に他の施設への重複した空き枠の申し込みはできません。

例:4月15日9時~12時に久我山会館へ申し込みしていた場合

4月15日9時~12時は久我山会館以外の施設へ申し込みができません。

※同一施設内で室場が異なっていれば、同一日時であっても、重複した空き枠の申し込みができます。 この場合はエラーではなく、下図の警告が表示されます。

警告のメッセージで「いいえ」を押すと、申し込みはされません。申込内容入力画面に戻ることができます。 警告のメッセージで「はい」を押すと、申し込みが完了します。

例) 4月15日9時~12時に久我山会館の第1集会室へ申し込みしていた場合

4月15日9時~12時は久我山会館内の他の室場に申し込みすることができます。

|                     | ▲ 注意事項                                |    |  |
|---------------------|---------------------------------------|----|--|
| く我山会館 第<br>5月は、 合義道 | ▲ 警告                                  | ×  |  |
| 直前で利用でき<br>山会館を、大き  | 同一日時に同施設への重復した空き枠を申し込みます。<br>よろしいですか? |    |  |
| 没共通】                | しいえ                                   | はい |  |
|                     |                                       |    |  |